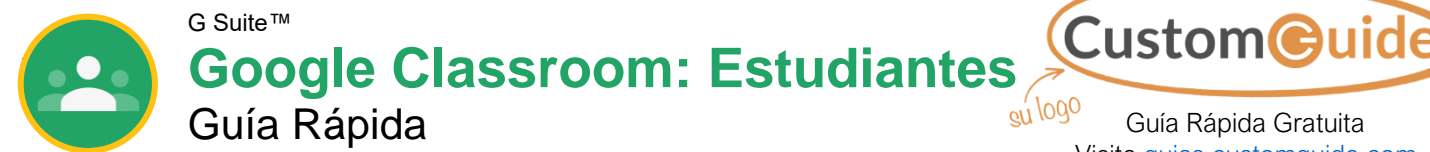

#### Guía Rápida Gratuita Visite guias.customguide.com

## La Pantalla de Google Classroom

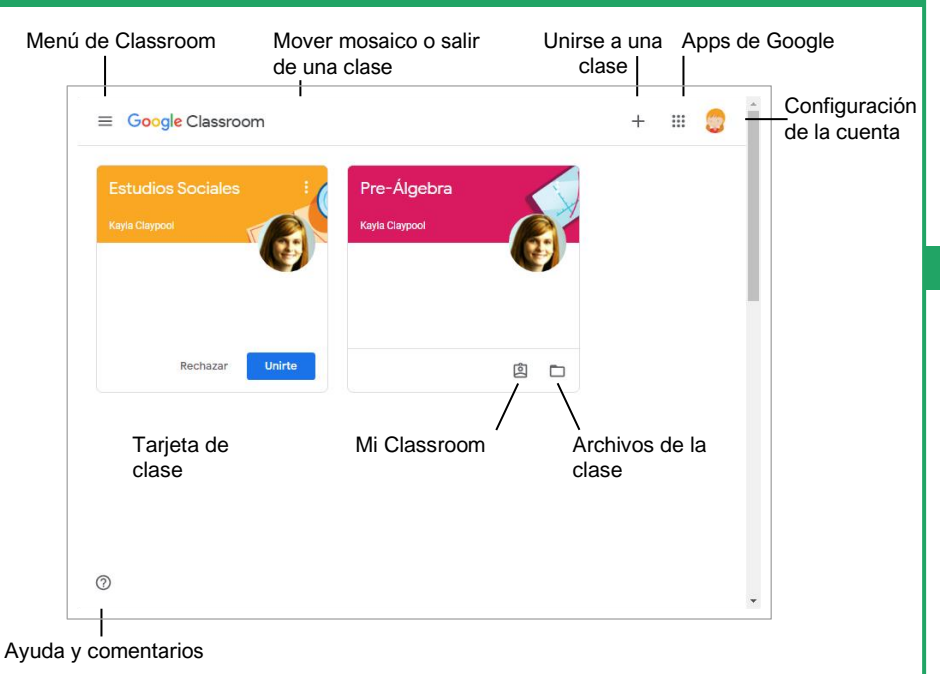

### La Pantalla de la Clase

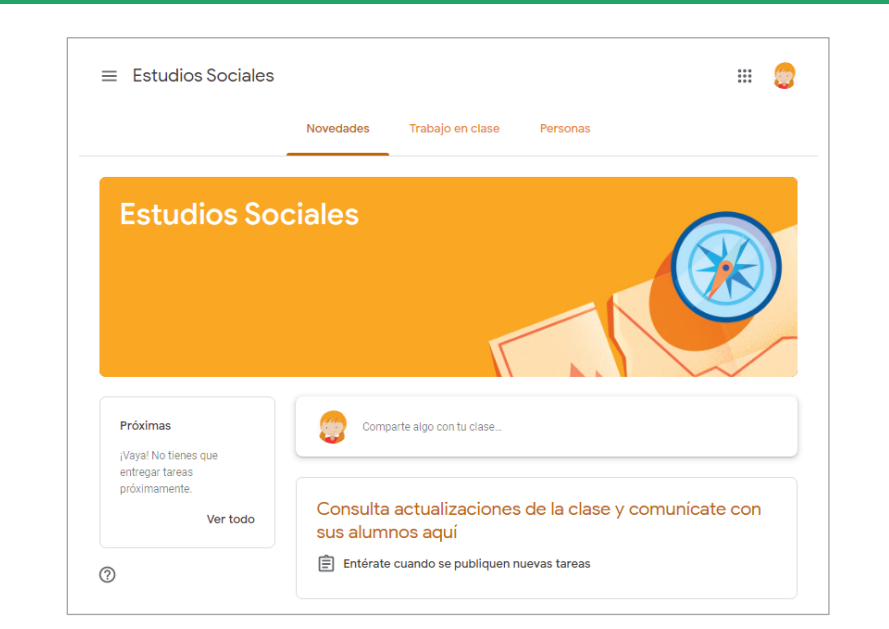

La Página de Novedades: Muestra toda la actividad de la clase, incluyendo tareas que deben entregarse pronto y publicaciones recientes del profesor y otros estudiantes.

La Página de Trabajo en Clase: Aquí es donde se puede ver y completar cualquier tarea de la clase.

La Página de Personas: Muestra al profesor asignado y una lista de los compañeros de clase.

#### Acceder a Google Classroom

Ir a classroom.google.com en una ventana del navegador. Hacer clic en el botón Ir a **Classroom**, ingresar la dirección de correo electrónico de la cuenta de Google y hacer clic en Siguiente. Ingresar la contraseña de la cuenta de Google y hacer clic **Siguiente**. Se accesa a la página principal de Google Classroom y se podrá ver la foto de perfil en la esquina superior derecha.

#### Unirse a una Clase

Si has sido invitado por un profesor, hacer clic en Unirse a la clase en la tarjeta que aparece en la página de Google Classroom.

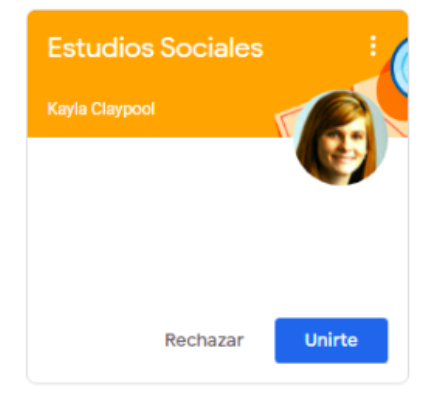

Si se ingresa el código de una clase de un profesor, hacer clic en Unirse a la clase, ingresar el código y hacer clic en Unirte.

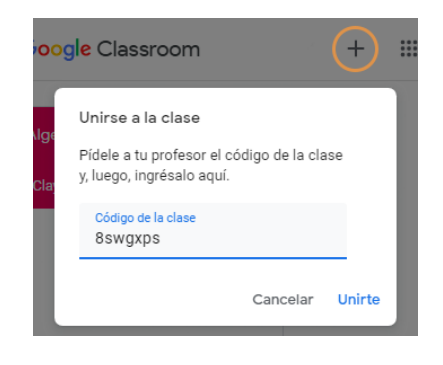

#### Google Drive

Google Drive está conectado a la cuenta de Google Classroom. Una carpeta de Classroom se crea automáticamente en drive.google.com.

#### Comentarios

Los comentarios son visibles para todos en la clase. Los comentarios privados publicados solo son visibles para el profesor.

#### La Pantalla de Tareas Fecha de entrega 1 de noviembre Fecha de entrega Estatus de la tarea Asignada Tu trabajo 20 puntos #001 Capítulo 1 - Cuestionario Archivos adjuntados por el Emily Howard - #... Documentos de Google Kayla Claypool 3:20 PM $\times$ profesor Instrucciones de + Agregar o crear Adjuntar archivos adicionales Lea el capítulo 1 y conteste las preguntas la tarea Comentarios de clase Marcar tarea como completada Comentarios Agregar un comentario de clase. visibles solo para el profesor Comentarios privados Comentarios visibles Agregar un comentario solo para el profesor

### **Compartir Documentos**

|                                                                                                    | Emily Howard - #001 Capitulo 1 - Cuestionario 🔅 🖿 🛷 📙 Compartir                                                        |    |
|----------------------------------------------------------------------------------------------------|----------------------------------------------------------------------------------------------------|----|
|                                                                                                    | 100% Visualización •                                                                                                   | 31 |
| Una vez que una tarea ha sido entregada, se<br>convierte en un archivo de solo vista. La<br>propiedad del documento se le asigna al<br>profesor para prevenir cambios. Aun se podrá<br>ver las respuestas, pero se pierde la<br>capacidad de edición. |                                                                                                    | 0  |
|                                                                                                    | <ol> <li>Escribir un peligro para la seguridad al trabajar en el laboratorio de ciencias Químicos flamables</li> </ol> | 0  |
|                                                                                                    | 2 ¿Cuál es la respuesta de seguridad adecuada a un incendio en un bote<br>de basura en un laboratorio?                 |    |
|                                                                                                    | Usar un extintor de fuego                                                                                              |    |

## Anular Envío de la Tarea

| #001 Capítulo 1 – Cuestionario | Emily Howard - #001 C<br>Documentos de Google | Si el profesor lo ha habilitado, aparecerá el<br>botón Anular la entrega después de entregar |
|--------------------------------|-----------------------------------------------|----------------------------------------------------------------------------------------------|
| Comentarios de clase           | Comentarios privados                          | los derechos de edición y realizar cambios<br>antes de la fecha de vencimiento.              |

## Ver Tareas

Si el profesor muestra calificaciones en Google Classroom, se pueden revisar en la página Ver tu trabajo. Hacer clic en la pestaña **Trabajo en clase**, luego hacer clic en **Ver tu trabajo**. Esta página muestra todas las tareas asignadas con fechas de vencimiento, así como el estado o calificación recibida.

|                      | Novedades          | Trabajo en clase Personas                             |
|----------------------|--------------------|-------------------------------------------------------|
| Î Ver tu trabajo     |                    | 💼 Calendario de Google 📄 Carpeta de la clase en Drive |
| Consulta todo el tra | bajo en clase aquí |                                                       |
|                      |                    |                                                       |

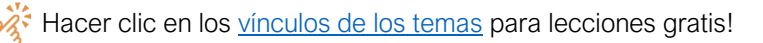

# **CustomGuide**

## ¡Obtén más Guías Rápidas!

Visita guias.customguide.com para descargarlas.

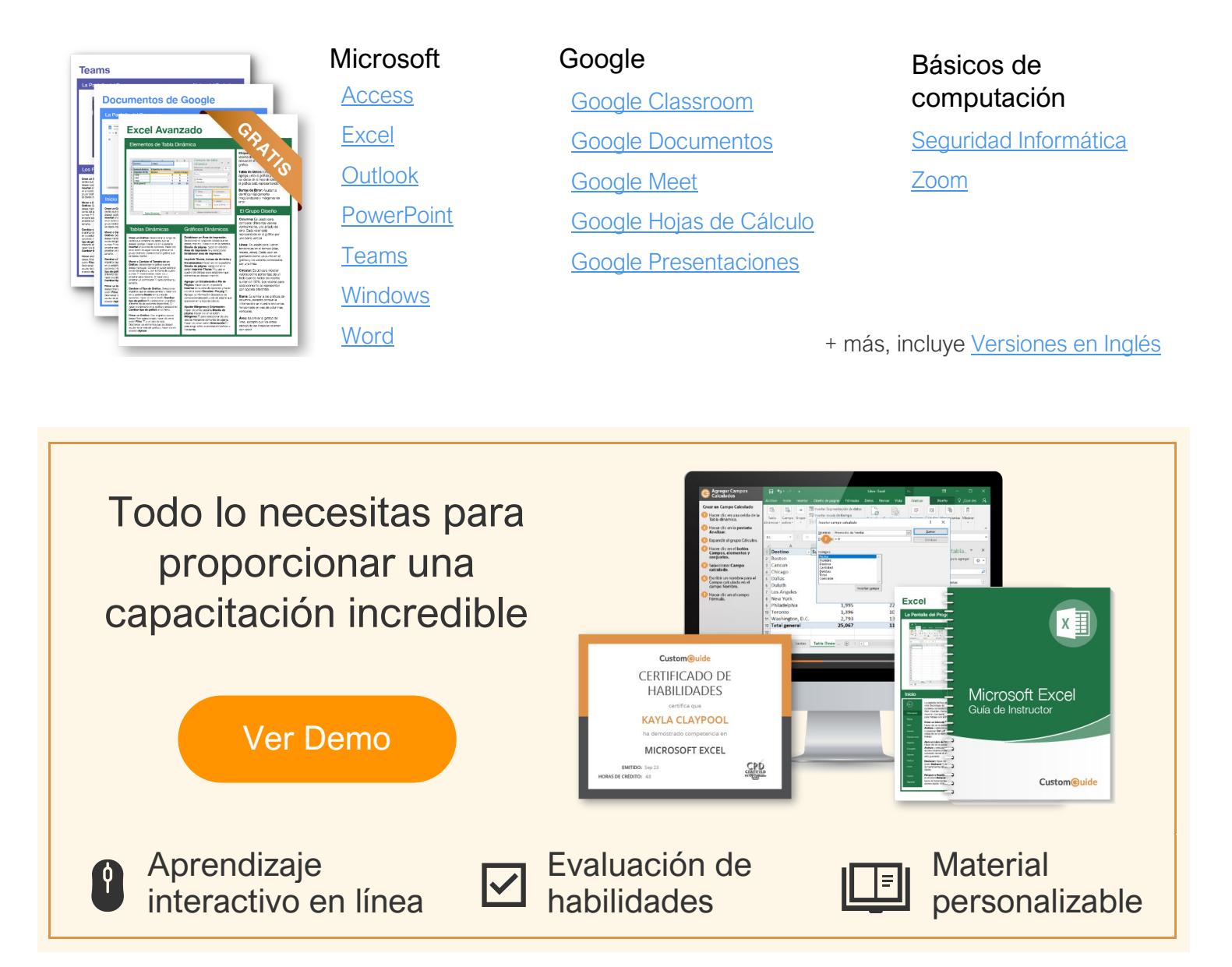

## Más de 3,000 empresas Confían en CustomGuide

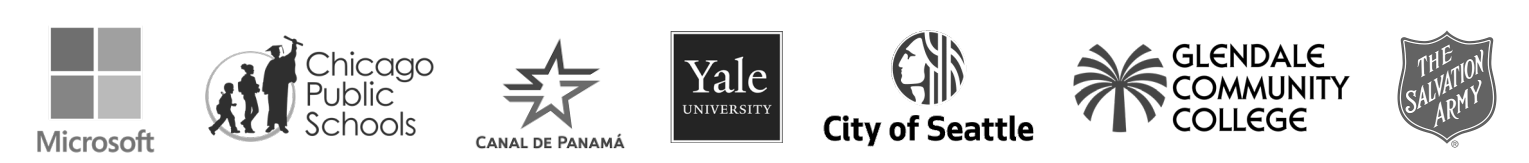